Oracle Financial Services Data Integration Application Pack

**Cloning Reference Guide** 

December 2018

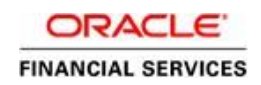

# **DOCUMENT CONTROL**

| Version Number | Revision Date     | Changes Done                  |  |  |  |  |
|----------------|-------------------|-------------------------------|--|--|--|--|
| 1.0            | February 10, 2017 | Created document              |  |  |  |  |
| 2.0            | December 18, 2018 | Updated Cloning Steps section |  |  |  |  |

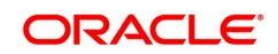

# TABLE OF CONTENTS

| PRE | FACE                     |                                                                                                    |               | 5 |  |  |  |  |  |  |  |  |  |
|-----|--------------------------|----------------------------------------------------------------------------------------------------|---------------|---|--|--|--|--|--|--|--|--|--|
|     | Backg                    | kground                                                                                                    |               |   |  |  |  |  |  |  |  |  |  |
|     | Assum                    | Background<br>Assumptions<br>Audience<br>Conventions and Acronyms<br>SETTING UP AN OFSDI INSTANCE 'CLONE' FOR 8.0.X RELEASE |               |   |  |  |  |  |  |  |  |  |  |
|     | Audience                 |                                                                                                    |               |   |  |  |  |  |  |  |  |  |  |
|     | Conventions and Acronyms |                                                                                                    |               |   |  |  |  |  |  |  |  |  |  |
| 1   |                          |                                                                                                    |               |   |  |  |  |  |  |  |  |  |  |
|     | 1.1                      | .1 Prerequisites                                                                                                    |               |   |  |  |  |  |  |  |  |  |  |
|     |                          | 1.1.1                                                                                                    | General       | 6 |  |  |  |  |  |  |  |  |  |
|     |                          | 1.1.2                                                                                                    | Source System | 6 |  |  |  |  |  |  |  |  |  |
|     |                          | 1.1.3                                                                                                    | Target System | 6 |  |  |  |  |  |  |  |  |  |
|     | 1.2                      | Cloning Steps                                                                                                    |               |   |  |  |  |  |  |  |  |  |  |

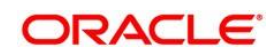

# TABLE OF FIGURES

| Figure 1 | 7 |
|----------|---|
| Figure 2 | 8 |

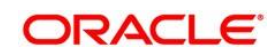

# Preface

The purpose of this document is to serve as a reference material to OFSDI administrators with detailed steps to setup an OFSDI instance 'Clone' for the 8.0.x.0.0 release.

# Background

There is a consistent need for a faster and effective approach of replicating an existing OFSDI instance for further project developments, that is, setting up OFSDI instances that are exact copies of the current OFSDI instance.

## Assumptions

This document assumes a working Source OFSDI 8.0.x.0.0 instance is in place. It also assumes an appropriate Target system exists for the new OFSDI setup that is being created.

## Audience

This reference guide is intended for administrators and implementation consultants who are responsible for cloning OFSDI instance.

## **Conventions and Acronyms**

| Conventions                             | Description                                                               |
|-----------------------------------------|---------------------------------------------------------------------------|
| Source                                  | A source OFSDI system                                                     |
| Target                                  | A target OFSDI system                                                     |
| 8.0                                     | The OFSDI 8.0.x.0.0 release                                               |
| Configuration Schema<br>(Config Schema) | Database schema which contains setup related configurations and metadata. |
| Atomic Schema                           | Database schema where the application data model is uploaded.             |

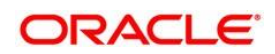

# 1 Setting Up an OFSDI Instance 'Clone' for 8.0.x Release

## 1.1 Prerequisites

The documented steps in the subsequent sections should be followed only after the following prerequisites are in place:

### 1.1.1 General

 FTP/ SFTP service should be running on the OFSAA Target system. User credentials to be available prior to the subsequent activities.

### 1.1.2 Source System

- 1. All DIH objects should be in Unpublished state.
- 2. All OFSAA services are brought down.
- 3. Database connection details such as RAC/ NON-RAC URL, SID/ Service Name, User credentials etc are available.

### 1.1.3 Target System

1. All basic software required for installation of OFSAA applications (including infrastructure) are installed and working on the machine identified as the Target OFSAA instance. You can use the "Environment Check" utility to verify the system readiness.

For details on Software and Hardware Requirements, refer the respective OFSAA Application Pack Installation and Configuration Guide available in <u>OTN.</u>

For details on usage of Environment Check Utility, refer <u>OFS Analytical</u> <u>Applications Environment Check Utility Guide</u>.

- 2. Web Server and Web Application Server are configured. For details on how to configure, refer *Appendix A* in the <u>OFS AAAI Application Pack Installation and Configuration Guide 8.0</u>.
- 3. OFSAA installation folder is identified as \$FIC\_HOME with permissions 750. For example, /scratch/ofsaanew/OFSAA
- 4. OFSAA staging/ metadata repository folder is identified as "ftpshare" with permissions 775. For example. /scratch/ofsaanew/ftpsharenew
- 5. Database connection details such as RAC/ NON-RAC URL, SID/ Service Name, and User credentials are available.

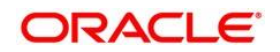

**NOTE:** Ensure a new database instance is created that is different from the database instance used in the Source OFSAA instance.

6. Web Server/ Web Application Server identified for the deployment of OFSAA applications is installed and configured on the machine identified as the Web Server/ Web Application Server.

**NOTE:** If you intend to use the same Web Application Server, ensure you create a separate profile (Websphere) or domain (Weblogic).

7. Details of Websphere profile/ Weblogic Domain/ Tomcat context to be available.

## 1.2 Cloning Steps

Before initiating DIH Cloning activity, ensure OFSAAI Cloning is completed. For OFSAAI Cloning, refer <u>OFSAA Cloning reference Guide release 8.0</u>. Perform the following steps for DIH Cloning Activity:

1. Login to the cloned setup atomic schema and update the following table FSI DS B

Update the column DB\_CONN for row where ds\_code =' <INFODOM\_NAME>' and IND\_CHANGE=' T' with new database server IP/hostname.

| Ę | ₽.  |        | - 🗸 🗟 🗟            | М | 1        | $\bigtriangledown$ | · 🛆 🚅 日 😂 🛍 🗸                                            |   |
|---|-----|--------|--------------------|---|----------|--------------------|----------------------------------------------------------|---|
|   |     | DS_ID  | DS_CODE            |   | DSTYP_ID |                    | DB_CON                                                   |   |
|   | 1   | 207678 | Load_Result_EDS    |   |          | 7                  | jdbc:oracle:thin:@//whf00alo.in.oracle.com:1521/FC122DB2 |   |
|   | 2   | 208606 | 2ndfebEDS_2        |   |          | 1                  |                                                          |   |
|   | 3   | 208420 | DRMSRCFILE_TETSING |   |          | 1                  |                                                          |   |
|   | • 4 | 203160 | DIHINFO            |   |          | 4                  | jdbc:oracle:thin:@//10.184.153.230:1521/0FSDI            |   |
|   | 5   | 206860 | TESTSYN            |   |          | 4                  | jdbc:oracle:thin:@//whf00alo.in.oracle.com:1521/FC122DB2 |   |
|   | 6   | 207459 | Test1_EDS          |   |          | 4                  | jdbc:oracle:thin:@//whf00alo.in.oracle.com:1521/FC122DB2 |   |
|   | 7   | 208602 | 2ndFEB_EDS         |   |          | 1                  |                                                          |   |
|   | 8   | 200042 | DRM_SRC_FILES      |   |          | 1                  |                                                          |   |
|   | 9   | 200043 | OBP_STAGE_SRC      |   |          | 4                  | jdbc:oracle:thin:@SOURCEIP:PORT:SID                      |   |
|   | 10  | 200044 | FAH_STAGE_SRC      |   |          | 4                  | jdbc:oracle:thin:@OFSAADBIP:PORT:SID                     |   |
|   | 11  | 200045 | FCUBS_STAGE_SRC    |   |          | 4                  | jdbc:oracle:thin:@//whf00alo.in.oracle.com:1521/FC122DB2 |   |
|   | 12  | 207062 | TEST_EDS           |   |          | 4                  | jdbc:oracle:thin:@//whf00alo.in.oracle.com:1521/FC122DB2 |   |
|   | 13  | 207080 | TESTEXT            |   |          | 4                  | jdbc:oracle:thin:@//whf00alg.in.oracle.com:1521/0FSDI    |   |
|   | 14  | 207683 | Test2_EDS          |   |          | 4                  | jdbc:oracle:thin:@//whf00alo.in.oracle.com:1521/FC122DB2 |   |
|   | 15  | 208480 | TESTEXT1           |   |          | 4                  | jdbc:oracle:thin:@//whf00alg.in.oracle.com:1521/GLDCPY80 | ) |
|   | 16  | 208500 | EDS_QA_DIHATM81    |   |          | 4                  | jdbc:oracle:thin:@//whf00alg.in.oracle.com:1521/0FSDI    |   |

#### Figure 1

- 2. Update the DB\_USER column in FSI\_DS\_B table where ds\_code ='<INFODOM\_NAME>' and IND\_CHANGE=' T' with new atomic schema name.
- Update DB\_PWD column in FSI\_DS\_B table where ds\_code ='<INFODOM\_NAME>' and IND\_CHANGE='T' with new atomic schema password in encrypted format with newly generated key.

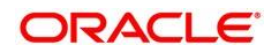

4. Update DB\_PWD column in FSI\_DS\_B table for all other rows to null (excluding the previous row).

|     | DS_ID  | DS_CODE            |      | DSTYP_ID |     | DB_CON                                                  |      | DB_USR            |      | DB_PWD                     | T |  |
|-----|--------|--------------------|------|----------|-----|---------------------------------------------------------|------|-------------------|------|----------------------------|---|--|
| 1   | 207678 | Load_Result_EDS    |      | 7        | 7 i | dbc:oracle:thin:@//whf00alo.in.oracle.com:1521/FC122DB2 |      | OFSAA1203READ     |      | null                       | 0 |  |
| 2   | 208606 | 2ndfebEDS_2        |      | 1        | 1   |                                                         |      |                   |      | null …                     |   |  |
| 3   | 208420 | DRMSRCFILE_TETSING |      | 1        | 1   |                                                         |      |                   |      | null                       |   |  |
| ▶ 4 | 203160 | DIHINFO            |      | 4        | 4 j | dbc:oracle:thin:@//10.184.153.230:1521/0FSDI            |      | ALG_DIHATM        |      | 9m+NRWYmsmnmdGE+dFQvjQ== … | A |  |
| 5   | 206860 | TESTSYN            |      | 4        | 4 j | dbc:oracle:thin:@//whf00alo.in.oracle.com:1521/FC122DB2 | •••• | OFSAA1203READ     |      | null …                     | 0 |  |
| 6   | 207459 | Test1_EDS          |      | 4        | 4 j | dbc:oracle:thin:@//whf00alo.in.oracle.com:1521/FC122DB2 |      | OFSAA1203READ     |      | null …                     | 0 |  |
| 7   | 208602 | 2ndFEB_EDS         |      | 1        | 1   |                                                         | •••• |                   | •••• | null                       |   |  |
| 8   | 200042 | DRM_SRC_FILES      |      | 1        | 1   |                                                         |      |                   |      | null …                     |   |  |
| 9   | 200043 | OBP_STAGE_SRC      | •••• | 4        | 4 j | dbc:oracle:thin:@SOURCEIP:PORT:SID                      | •••• | USER              | •••• | null                       |   |  |
| 10  | 200044 | FAH_STAGE_SRC      |      | 4        | 4 j | dbc:oracle:thin:@OFSAADBIP:PORT:SID                     | •••• | OFSAA_ATOMIC_USER |      | null …                     |   |  |
| 11  | 200045 | FCUBS_STAGE_SRC    |      | 4        | 4 j | dbc:oracle:thin:@//whf00alo.in.oracle.com:1521/FC122DB2 |      | OFSAA1203READ     |      | null                       | 0 |  |
| 12  | 207062 | TEST_EDS           |      | 4        | 4 j | dbc:oracle:thin:@//whf00alo.in.oracle.com:1521/FC122DB2 |      | OFSAA1203READ     |      | null …                     | 0 |  |
| 13  | 207080 | TESTEXT            |      | 4        | 4 j | dbc:oracle:thin:@//whf00alg.in.oracle.com:1521/0FSDI    | •••• | DIHATM8           |      | null …                     |   |  |
| 14  | 207683 | Test2_EDS          |      | 4        | 4 j | dbc:oracle:thin:@//whf00alo.in.oracle.com:1521/FC122DB2 |      | OFSAA1203READ     |      | null …                     | 0 |  |
| 15  | 208480 | TESTEXT1           |      | 4        | 4 j | dbc:oracle:thin:@//whf00alg.in.oracle.com:1521/GLDCPY80 |      | TOMATM            |      | null …                     | 1 |  |
| 16  | 208500 | EDS_QA_DIHATM81    |      | 4        | 4 j | dbc:oracle:thin:@//whf00alg.in.oracle.com:1521/0FSDI    |      | QA_DIHATM81       |      | null …                     | 0 |  |

Figure 2

- 5. Update ODI\_PASSWORD and SCHM\_PASSWORD in FSI\_ODI\_SETTING table to null.
- 6. Navigate to ficweb/webroot/WEB-INF/props in the cloned setup and update the DIHWSDetails.conf file. Update the PORT property to new port number as per availability.
- Create the war and redeploy the same into the webserver. For more information on generating and deploying EAR / WAR file, refer to the Post Installation Configuration section in Oracle Financial Services Data Integration Installation Manual Release 8.0.1
- 8. Login to the application and navigate to **Data Integration Hub -> Administration -> Settings**.
- 9. Launch the ODI details screen and update the details (jdbc url and agent url) with new IP address and click **Save**.
- **NOTE:** The ODI Project Name and Folder Name, to which the Cloned Environment would be pointed, should be same as the Source.
- 10. Import the following Knowledge modules and procedure to ODI:
  - a. Obtain the following XMLs from \$FIC\_HOME/KM\_Files:
    - KM\_IKM\_MultiFiles\_to\_Oracle SQLLDR Direct\_Target.xml
    - KM\_IKM\_MultiFiles\_to\_Oracle SQLLDR\_with\_EBCDIC Direct\_Target.xml
    - KM\_IKM\_Oracle\_Insert\_Only.xml
    - KM\_IKM\_Oracle\_Insert\_Only Ext\_Tab\_and\_DB\_.xml
    - KM\_IKM\_Oracle\_Multi\_Table\_Insert\_\_SQLLDR Direct\_Target.xml

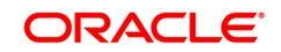

- KM\_IKM\_Oracle\_Multi\_Table\_Insert\_\_SQLLDR\_with\_EBCDIC Direct\_Target. xml
- KM\_IKM\_Oracle\_Multi\_Table\_Insert\_NonDirect.xml
- KM\_IKM\_Oracle\_Multi\_Table\_Insert\_NonDirect Ext\_Tab\_and\_DB\_.xml
- KM\_LKM\_MultiFiles\_to\_Oracle EXTERNAL\_TABLE\_.xml
- KM\_LKM\_MultiFiles\_to\_Oracle SQLLDR\_.xml
- KM\_LKM\_MultiFiles\_to\_Oracle SQLLDR\_with\_EBCDIC\_.xml
- KM\_LKM\_MultiFiles\_to\_Oracle\_Multi\_Insert\_\_EXTERNAL\_TABLE\_.xml
- KM\_LKM\_MultiFiles\_to\_Oracle\_Multi\_Insert\_\_SQLLDR\_.xml
- KM\_LKM\_MultiFiles\_to\_Oracle\_Multi\_Insert\_\_SQLLDR\_with\_EBCDIC\_.xml
- KM\_LKM\_Oracle\_to\_Oracle\_\_DBLINK\_No\_Source\_View\_ .xml
- KM\_LKM\_Oracle\_to\_Oracle\_Multi\_Insert\_ DBLINK\_No\_Source\_View\_ .xml
- KM\_LKM\_XML\_to\_Oracle.xml
- KM\_LKM\_XML\_to\_Oracle\_Multi\_Table\_Insert.xml
- KM\_IKM\_Oracle\_Extract.xml
- KM\_LKM\_Oracle\_to\_Oracle\_Datapump DBLINK\_.xml
- b. **Procedure:** Edit the TRT\_Recon.xml and replace the value DIH\_OFSAATOMIC with INFODOM name and import into ODI.
- c. Obtain the following XMLs from standard ODI installation directory.
  - KM\_LKM\_File\_to\_SQL.xml
  - KM\_IKM SQL to File Append.xml
  - KM\_LKM SQL to Oracle.xml
  - KM\_CKM\_Oracle.xml
- 11. Resave all the EDS with new IP/hostname (if applicable).
- **NOTE:** For all the EDS, where passwords are there, enter the password and resave even if there is no change in the EDS details. For file type EDS, data files path should be correct as per the ODI that is mapped to the cloned environment. Ensure data files are copied to the mentioned path.
- 12. Perform Target Datastore Refresh.
- 13. Publish the Connectors and execute them.

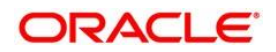

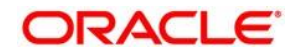

Oracle Financial Services Data Integration Application Pack Cloning Reference Guide

Oracle Corporation World Headquarters 500 Oracle Parkway Redwood Shores, CA 94065 U.S.A.

Worldwide Inquiries: Phone: +1.650.506.7000 Fax: +1.650.506.7200 www.oracle.com/industries/financial-services/index.html

Copyright © 2018 Oracle Financial Services Software Limited. All rights reserved.

No part of this work may be reproduced, stored in a retrieval system, adopted or transmitted in any form or by any means, ele ctronic, mechanical, photographic, graphic, optic recording or otherwise, translated in any language or computer language, without the prior written permission of Oracle Financial Services Software Limited.

Due care has been taken to make this [Document Name] and accompanying software package as accurate as possible. However, Orac le Financial Services Software Limited makes no representation or warranties with respect to the contents hereof and shall not be responsible for any loss or damage caused t o the user by the direct or indirect use of this [Document Name] and the accompanying Software System. Furthermore, Oracle Financia I Services Software Limited reserves the right to alter, modify or otherwise change in any manner the content hereof, without obligation of Oracle Financial Servi ces Software Limited to notify any person of such revision or changes.

All company and product names are trademarks of the respective companies with which they are associated.

#### **Oracle Financial Services Software**